## Rouhintasorvaustyökierto Surfcamissa

Kun halutaan tehdä rouhintasorvaus Surfcamissa siten että se tulee rouhintasorvaustyökierrolla pitää Sorvauksen ohjaus-välilehdessä olla valittuna Molemmat kohdassa Rouhinta / Viimeistely ja myös Rouhintatyökierto käytössä pitää olla valittuna. Jos haluat tehdä pelkän rouhinnan vaikka Rouhinta / Viimeistely on valittuna, niin laita Viimeistelykiertojen määräksi 0 Jos postprosessorissa on valinta Rouhintatyökierto käytössä, niin senkin pitää olla valittuna.

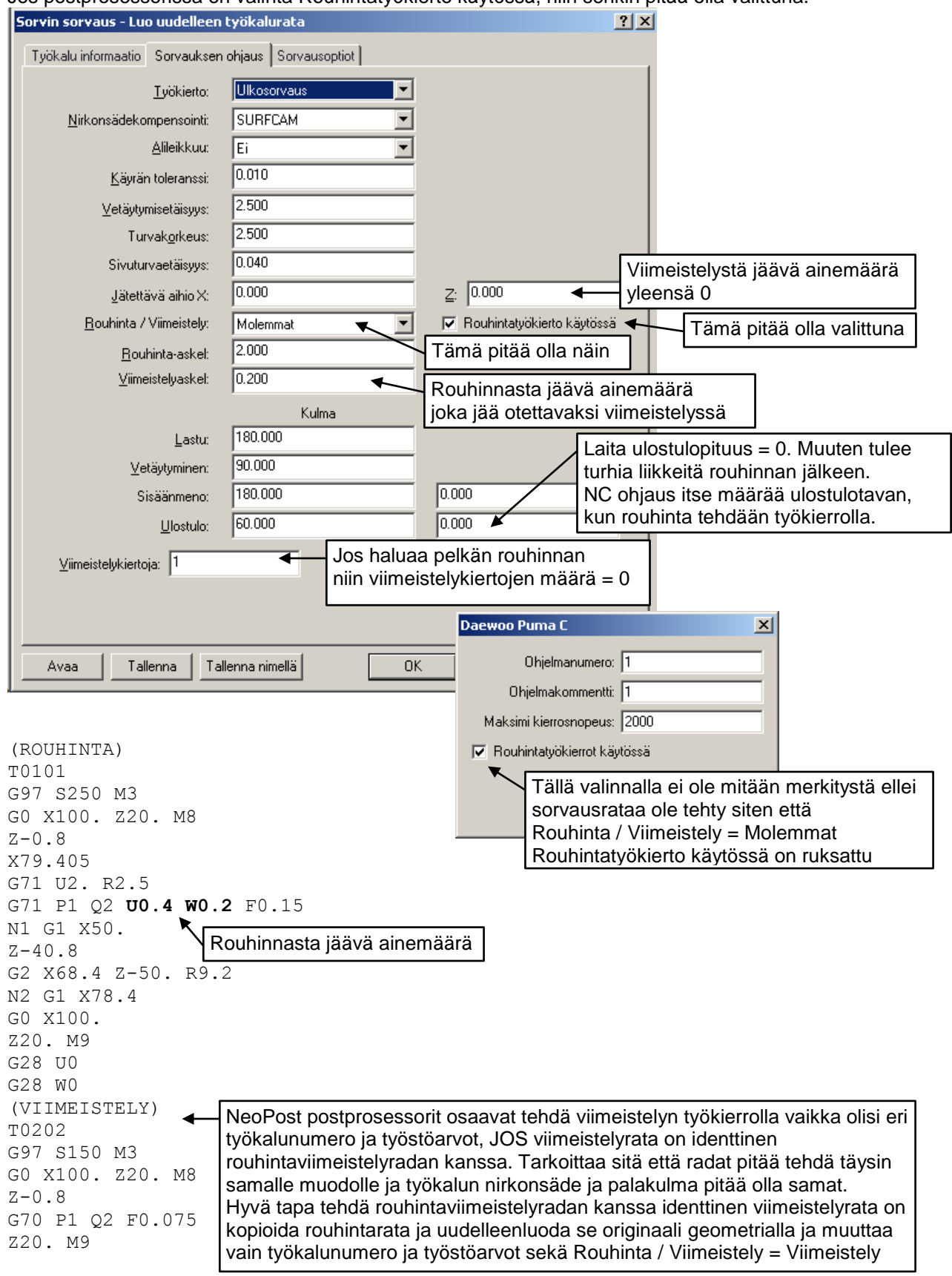